# User's Guide TPS548A20 SWIFT™ 降压转换器评估模块用户指南

# TEXAS INSTRUMENTS

|   | 11.口                                   |      |
|---|----------------------------------------|------|
| 1 | 引言                                     | 2    |
| 2 | 说明                                     | 3    |
|   | 2.1 典型应用                               | 3    |
|   | 2.2 特性                                 | 3    |
| 3 | 电气性能规格                                 | 4    |
| 4 | 原理图                                    | 5    |
| 5 | 》————————————————————————————————————  | 7    |
|   | 5.1 测试设备                               | 7    |
|   | 5.2 建议的测试设置                            | 8    |
| 6 | · ○○·································· | 9    |
|   | <br>6.1 开关频率选择                         | 9    |
|   | 6.2 模式选择                               | 9    |
|   | 6.3 VDD 引脚电源选择                         | . 10 |
| 7 | 测试步骤                                   | 11   |
|   | 7.1 线路和负载调节以及效率测量步骤                    | 11   |
|   | 7.2 控制环路增益和相位测量步骤                      | 11   |
|   | 7.3 测试点列表                              | . 12 |
|   | 7.4 设备停机                               | . 12 |
| 8 | EVM 装配图和 PCB 布局                        | . 13 |
| 9 | 物料清单                                   | 17   |
| 1 | <b>)</b> 修订历史记录                        | . 19 |
|   |                                        |      |

内容

## 插图清单

| 图 4-1. TPS54 | 48A20EVM-737 | 原理图             | 6  |
|--------------|--------------|-----------------|----|
| 图 5-1. 使用尖   | ミ端和接地筒测量     | 输出电压纹波          |    |
| 图 5-2. 用于测   | 则试设置的 TPS5   | I8A20EVM-587 顶层 |    |
| 图 8-1. TPS54 | 48A20EVM-587 | 页层装配图           |    |
| 图 8-2. TPS54 | 48A20EVM-587 | 底层装配图           |    |
| 图 8-3. TPS54 | 48A20EVM-587 | 页层(铜)           |    |
| 图 8-4. TPS54 | 48A20EVM-587 | 第2层(铜)          |    |
| 图 8-5. TPS54 | 48A20EVM-587 | 第3层(铜)          |    |
| 图 8-6. TPS54 | 48A20EVM-587 | 第4层(铜)          | 15 |
| 图 8-7. TPS54 | 48A20EVM-587 | 第5层(铜)          |    |
| 图 8-8. TPS54 | 48A20EVM-587 | 底层 ( 铜 )        |    |
|              |              |                 |    |

## 表格清单

| 表 3-1 | . TPS548A20EVM-737 电气性能规格 <sup>(1)</sup>    | 4    |
|-------|---------------------------------------------|------|
| 表 4-1 | . 器件引脚排列差异汇总                                | 5    |
| 表 6-1 | . 开关频率选择                                    | 9    |
| 表 6-2 | 模式选择                                        | 9    |
| 表 6-3 | . 启用选择                                      | 10   |
| 表 7-1 | 测试点功能                                       | . 12 |
| 表 9-1 | . EVM 元件列表(基于原理图,请参阅图 4-1)                  | 17   |
|       | ····· (_··· , ··· , ··· , ··· , ··· , ··· , |      |

### 商标

D-CAP3<sup>™</sup> is a trademark of TI. 所有商标均为其各自所有者的财产。

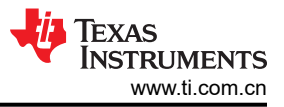

## 1 引言

TPS548A20EVM-737 评估模块 (EVM) 采用 TPS548A20 器件。TPS548A20 器件是一款具有集成 MOSFET 的 D-CAP3<sup>™</sup> 模式、15A 同步降压转换器。此器件通过 12V 输入总线在高达 15A 的电流下提供固定 1.2V 输出。

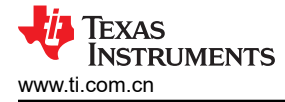

## 2 说明

TPS548A20EVM-737 旨在使用 12V 稳压总线在最高 15A 的负载电流下产生 1.2V 的稳压输出。 TPS548A20EVM-737 用于在典型低电压应用中演示 TPS548A20 器件,并提供大量测试点来评估 TPS548A20 器件的性能。

## 2.1 典型应用

- 服务器和存储
- 工作站和台式机
- 电信基础设施

#### 2.2 特性

TPS548A20EVM-737 特性包括:

- 15A 直流稳态输出电流
- 支持预偏置输出电压启动
- 跳线 J2,用于实现使能功能
- 跳线 J5,用于选择自动跳跃和强制持续导通模式 (FCCM)
- 跳线 J7,用于提供额外 5V 输入以进一步节能
- 便捷的测试点,用于探测关键波形

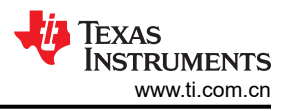

## 3 电气性能规格

#### 表 3-1. TPS548A20EVM-737 电气性能规格<sup>(1)</sup>

| 参数        | 测试条件                                                          | 最小值 | 典型值  | 最大值 | 单位   |  |
|-----------|---------------------------------------------------------------|-----|------|-----|------|--|
| 输入特性      |                                                               |     |      |     |      |  |
| 电压范围      | V <sub>IN</sub>                                               | 5   | 12   | 18  | V    |  |
| 最大输入电流    | V <sub>IN</sub> = 5V , I <sub>O</sub> = 8A                    |     | 2.5  |     | А    |  |
| 空载输入电流    | 自动跳跃模式下 V <sub>IN</sub> = 12V,I <sub>O</sub> = 0A             |     | 1    |     | mA   |  |
| 输出特性      |                                                               |     |      | 1   |      |  |
| 输出电压 VOUT |                                                               |     | 1.2  |     | V    |  |
| 松山中区海北    | FCCM 模式下的线路调节(V <sub>IN</sub> = 5V 至 14V)                     |     | 0.2  |     | 0/   |  |
|           | FCCM 模式下的负载调节(V <sub>IN</sub> = 12V,I <sub>O</sub> = 0A 至 8A) |     | 0.5  |     | 70   |  |
| 输出电压纹波    | FCCM 模式下 V <sub>IN</sub> = 12V,I <sub>O</sub> = 8A            |     | 10   |     | mVpp |  |
| 输出负载电流    |                                                               | 0   |      | 15  | А    |  |
| 输出过流      |                                                               |     | 15   |     | А    |  |
| 软启动       |                                                               |     | 1    |     | ms   |  |
| 系统特性      |                                                               |     |      |     |      |  |
| 开关频率      | V <sub>IN</sub> = 12V , 1.2V/4 A                              |     | 1000 |     | kHz  |  |
| 峰值效率      | V <sub>IN</sub> = 12V , 1.2V/8 A                              |     | 88.5 |     | %    |  |
| 满负载效率     |                                                               |     | 86.9 |     | %    |  |
| 工作温度      |                                                               |     | 25   |     | °C   |  |

(1) 跳线设置到不同位置,请参阅节6

## 4 原理图

图 4-1 显示了 TPS548A20EVM-737 的原理图。

TPS548A20 器件类似于提供 PMBus 接口的 TPS549A20 器件。表 4-1 列出了 TPS548A20 和 TPS549A20 引脚 功能的差异。

| 可即始县  | 引脚名称      |           |  |
|-------|-----------|-----------|--|
| うゆうそう | TPS549A20 | TPS548A20 |  |
| 26    | ALERT     | NC        |  |
| 27    | SDA       | GND1      |  |
| 28    | SCL       | GND1      |  |

#### 表 4-1. 器件引脚排列差异汇总

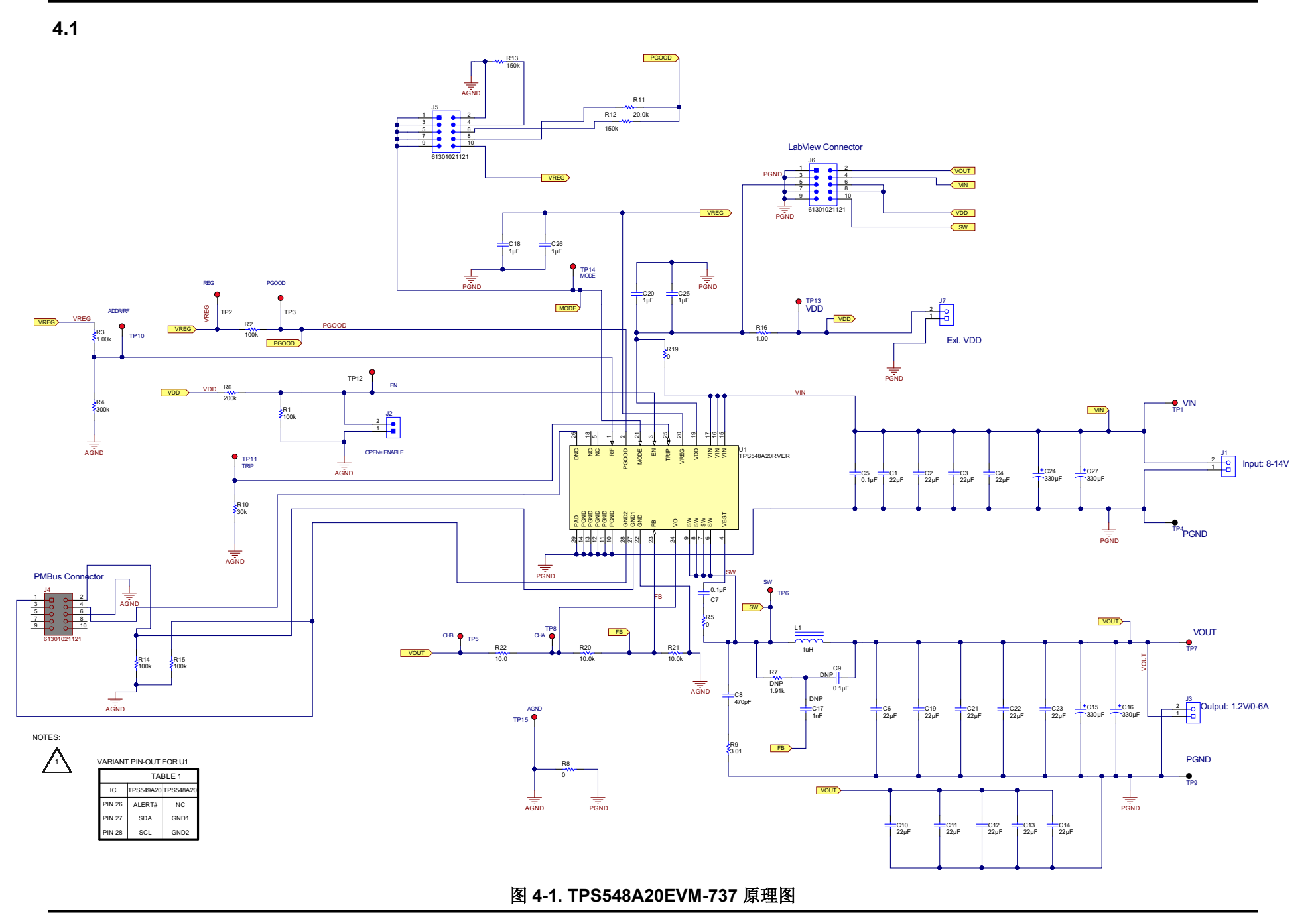

ZHCUAJ6A - DECEMBER 2015 - REVISED AUGUST 2021 Submit Document Feedback

## 5 测试设置

### 5.1 测试设备

- **示波器** 数字或模拟示波器可测量输出纹波。必须按以下条件设置示波器:1MΩ 阻抗,20MHz 带宽,交流耦合,1µs/div 水平分辨率,20mV/div 垂直分辨率。测试点 TP7 和 TP9 测量输出纹波电压,方法是将示 波器探头尖端穿过 TP7 并将接地筒固定在 TP9 上,如图 5-1 所示。由于接地回路较大,使用带引线的 接地连接可能会产生额外的噪声。
- **电压源** 输入电压源 VIN 必须是能够提供 10ADC 电流的 0V 至 14V 可变直流电源。将 VIN 连接到 J1,如图 5-2 所示。
- **万用表** V1: TP1 (VIN) 和 TP4 (GND) 处的 VIN。 V2: TP7 (VOUT) 和 TP9 (GND) 处的 VOUT。
- 输出负 输出负载必须是一个恒定电阻模式的电子负载,在 1.2V 电压下支持 0ADC 至 15ADC 电流。
- 载

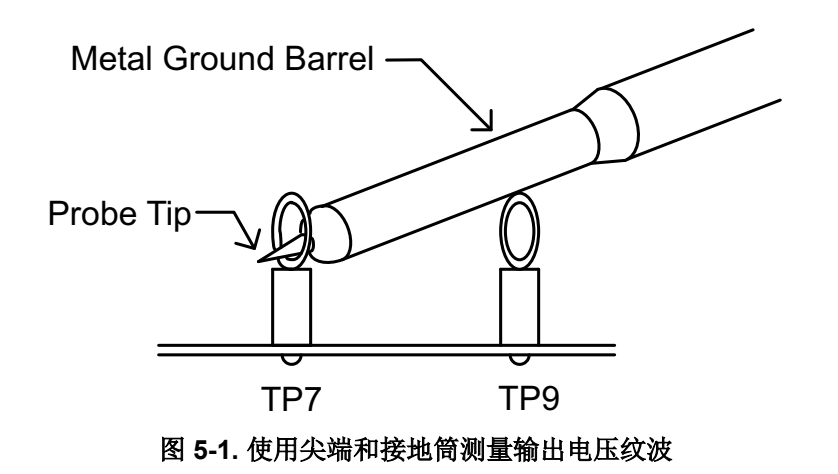

#### 建议线规:

- 1. V<sub>IN</sub> 到 J1(12V 输入)
  - 建议线规是每个输入连接 1 个 AWG 14,导线总长度小于 4 英尺 (2 英尺用于输入, 2 英尺用于返回)。
- 2. J3 到负载
  - 建议的最低线规是 2 个 AWG 14,导线总长度小于 4 英尺 (2 英尺用于输出,2 英尺用于返回)。

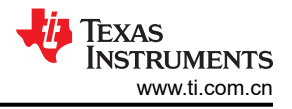

## 5.2 建议的测试设置

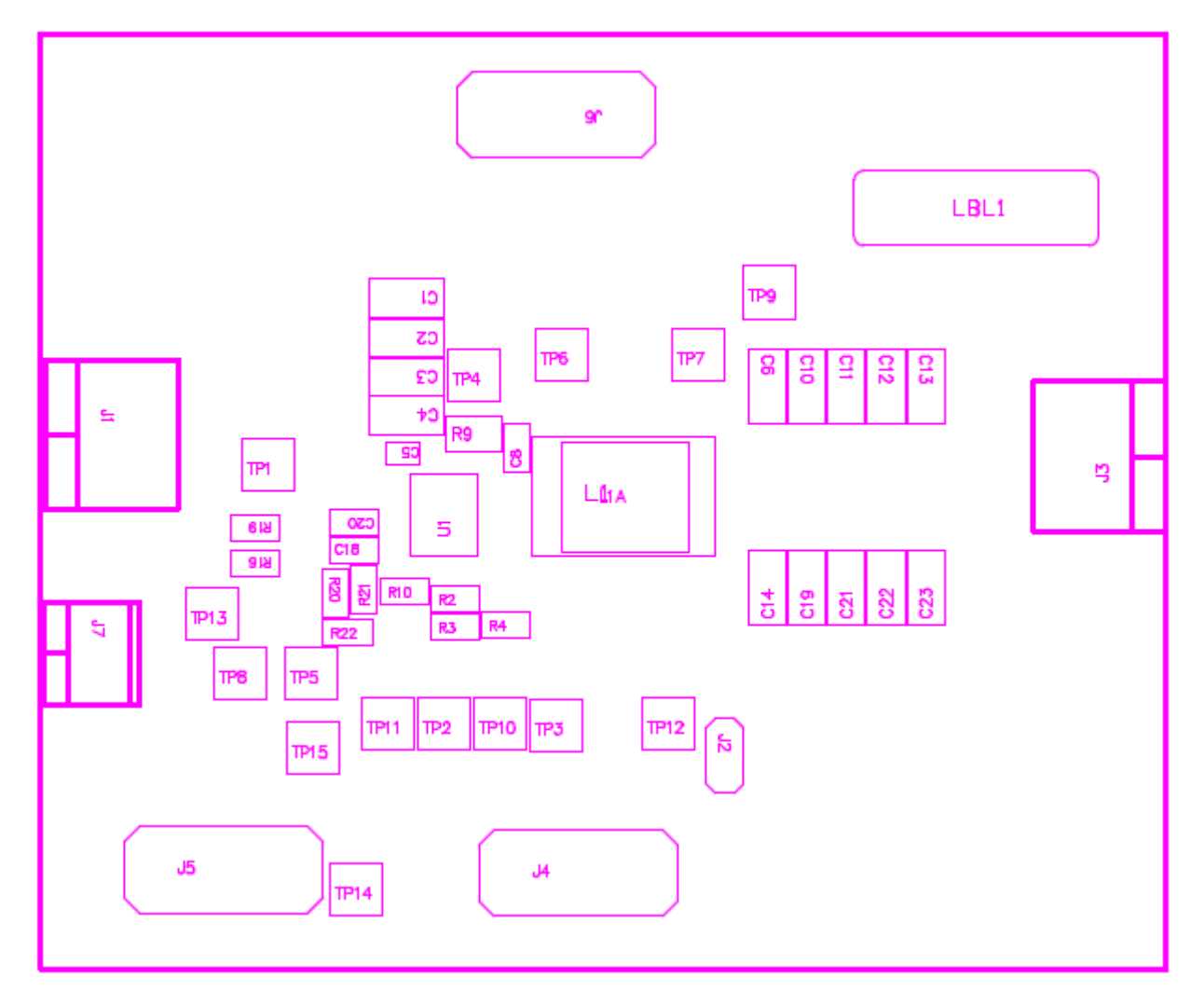

#### 图 5-2. 用于测试设置的 TPS548A20EVM-587 顶层

#### 输入连接:

- 1. 在连接直流源 VIN 之前, TI 建议将来自 VIN 的源电流限制为最大 10A。确保 VIN 初始设置为 0V 并按图 5-2 所示进行连接。
- 2. 在 TP1 (VIN) 和 TP4 (GND) 上连接电压表 V1 以测量输入电压。

#### 输出连接:

- 1. 在施加 VIN 之前,将负载连接到 J3 并将负载设置为恒定电阻模式以灌入 0ADC。
- 2. 在 TP7 (VOUT) 和 TP9 (GND) 上连接电压表 V2 以测量输出电压。

## 6 配置

必须在向 EVM 供电之前选择好所有跳线。使用以下配置选择来配置此 EVM。

## 6.1 开关频率选择

可如表 6-1 所示更改开关频率。

| 电阻分压比              | 射频频率组合示例                                                                                               |                                                                                                    |  |
|--------------------|----------------------------------------------------------------------------------------------------|----------------------------------------------------------------------------------------------------|--|
| (R <sub>DR</sub> ) | $R_{RF_H}(k\Omega)$                                                                                    | $R_{RF_{L}}(k \Omega)$                                                                                                    |  |
| > 0.557            | 1                                                                                                    | 300                                                                                                    |  |
| 0.461              | 180                                                                                                    | 154                                                                                                    |  |
| 0.375              | 200                                                                                                    | 120                                                                                                    |  |
| 0.297              | 249                                                                                                    | 105                                                                                                    |  |
| 0.229              | 240                                                                                                    | 71.5                                                                                                    |  |
| 0.16               | 249                                                                                                    | 47.5                                                                                                    |  |
| 0.096              | 255                                                                                                    | 27                                                                                                    |  |
| < 0.041            | 270                                                                                                    | 11.5                                                                                                    |  |
|                    | 电阻分压比<br>(R <sub>DR</sub> )<br>> 0.557<br>0.461<br>0.375<br>0.297<br>0.229<br>0.16<br>0.096<br>< 0.041 | 电阻分压比<br>(R <sub>DR</sub> )   射频频率:   R <sub>RF_H</sub> (kΩ)   > 0.557   1   0.461   180   0.375   200   0.297   249   0.16   249   0.096   255   < 0.041 |  |

#### 表 6-1. 开关频率选择

(1) 默认设置:1 MHz。

对于不同的开关频率设置,请更改 R3 和 R4,如表 6-1 所示。

## 6.2 模式选择

可通过 J5 设置模式。

#### 表 6-2. 模式选择

| 跳线设置为:                       | 模式选择                                               |
|------------------------------|----------------------------------------------------|
| 引脚 1 到引脚 2 短接                | 具有 2x RC 时间常数的 FCCM                                |
| 引脚 3 到引脚 4 短接 <sup>(1)</sup> | 具有 1x RC 时间常数 <sup>(1)</sup> 的 FCCM <sup>(2)</sup> |
| 引脚 5 到引脚 6 短接                | 具有 2x RC 时间常数的 FCCM <sup>(2)</sup>                 |
| 引脚7到引脚8短接                    | 具有 2× RC 时间常数的自动跳跃模式                               |
| 引脚 9 到引脚 10 短接               | 具有 1× RC 时间常数的自动跳跃模式                               |

(1) 默认设置。

(2) PGOOD 变为高电平后,此器件进入 FCCM 模式。

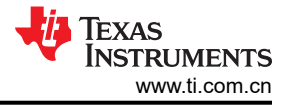

## 6.3 VDD 引脚电源选择

可通过 J7 启用和禁用控制器。

表 6-3. 启用选择

| 设置连接                     | 启用选择                            |
|--------------------------|---------------------------------|
| R19 = 0 Ω <sup>(1)</sup> | VDD 引脚连接到 VIN 引脚 <sup>(1)</sup> |
| <b>R19 =</b> 开路          | VDD 引脚与 VIN 引脚断开连接              |

(1) 默认设置: VDD 引脚通过 R19 连接到 VIN 引脚。

对于上电,使用适当电压输入 J7。VDD 引脚输入电压范围为 4.5V 至 25V。

## 7 测试步骤

#### 7.1 线路和负载调节以及效率测量步骤

- 1. 按照节 5 和图 5-2 中所述设置 EVM。
- 2. 确保将负载设置为恒定电阻模式并且灌电流为 0ADC。
- 3. 确保如节6所示配置所有跳线设置。
- 4. 确保在施加 VIN 之前, EVM 中提供的跳线短接 J2。
- 5. 将 VIN 从 0V 增至 12V。使用 V1 测量输入电压。
- 6. 移除 J2 上的跳线以启用控制器。
- 7. 使用 V2 测量 VOUT 电压。
- 8. 将负载从 0ADC 改为 10ADC, VOUT 必须保持在负载调节范围内。
- 9. 将 VIN 从 8V 改为 14V; VOUT 必须保持在线路调节范围内。
- 10. 要禁用转换器,请将跳线放在 J2 上。
- 11. 将负载降至 0A
- 12. 将 VIN 降至 0V。

## 7.2 控制环路增益和相位测量步骤

TPS548A20EVM-737 的反馈环路中包含一个 10Ω 串联电阻,用于进行环路响应分析。

- 1. 按照节 5 和图 5-2 中所述设置 EVM。
- 2. 将隔离变压器连接到标有 TP5 和 TP8 的测试点。
- 3. 将输入信号振幅测量探头(通道 A)连接到 TP10。将输出信号振幅测量探头(通道 B)连接到 TP11。
- 4. 将通道 A 和通道 B 的地线连接到 TP15。
- 5. 通过隔离变压器注入 20mV 左右或更低的信号。
- 6. 要测量控制环路增益和相位裕度,请使用 10Hz 或更低的后置滤波器将频率从 100Hz 更改为 1MHz。
- 7. 在进行其他测量之前,断开隔离变压器与波特图测试点的连接。
  - 注入反馈的信号可能会干扰其他测量的精度。

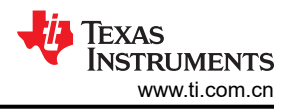

## 7.3 测试点列表

| 表 7-1. 测试点功能 |       |             |  |  |  |
|--------------|-------|-------------|--|--|--|
| 测试点          | 名称    | 说明          |  |  |  |
| TP1          | VIN   | 转换器输入电源电压   |  |  |  |
| TP2          | VREG  | LDO 电压      |  |  |  |
| TP3          | PGOOD | 电源正常状态输出    |  |  |  |
| TP4          | PGND  | 电源接地        |  |  |  |
| TP5          | СНВ   | 用于环路注入的输入 B |  |  |  |
| TP6          | SW    | 开关节点        |  |  |  |
| TP7          | VOUT  | VOUT 端子+    |  |  |  |
| TP8          | CHA   | 用于环路注入的输入 A |  |  |  |
| TP9          | PGND  | 电源接地        |  |  |  |
| TP10         | RF    | RF 引脚       |  |  |  |
| TP11         | TRIP  | TRIP 引脚     |  |  |  |
| TP12         | EN    | 使能引脚        |  |  |  |
| TP13         | VDD   | VDD 引脚      |  |  |  |
| TP14         | MODE  | MODE 引脚     |  |  |  |
| TP15         | AGND  | 模拟接地        |  |  |  |

## 7.4 设备停机

按照以下步骤关断设备。

1. 关断负载

2. 关断 VIN

## 8 EVM 装配图和 PCB 布局

下图显示了 TPS548A20EVM-737 印刷电路板的设计 (请参阅图 8-1、图 8-2、图 8-3、图 8-4、图 8-5、图 8-6、图 8-7 和图 8-8)。该 EVM 采用六层、2oz 铜电路板设计。

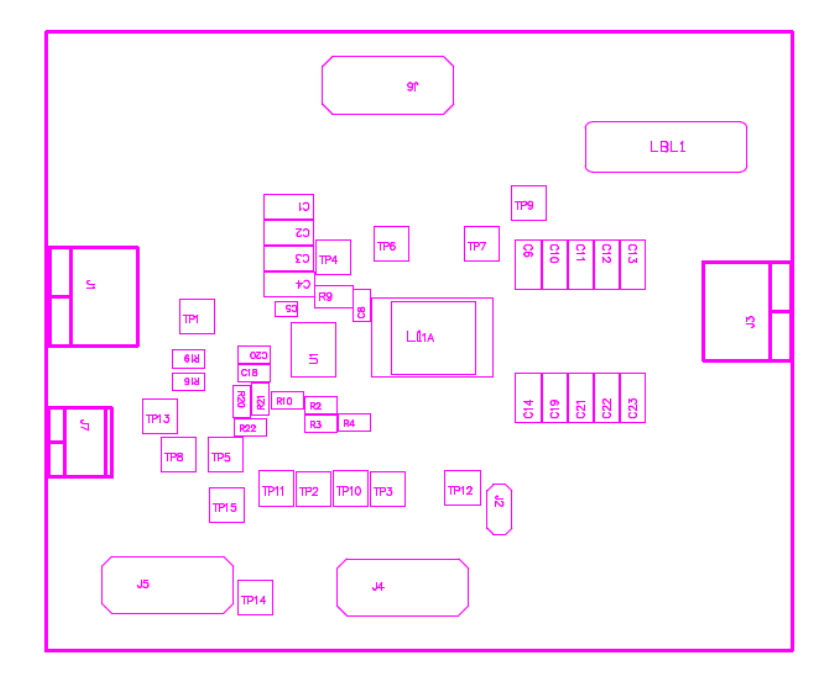

图 8-1. TPS548A20EVM-587 顶层装配图

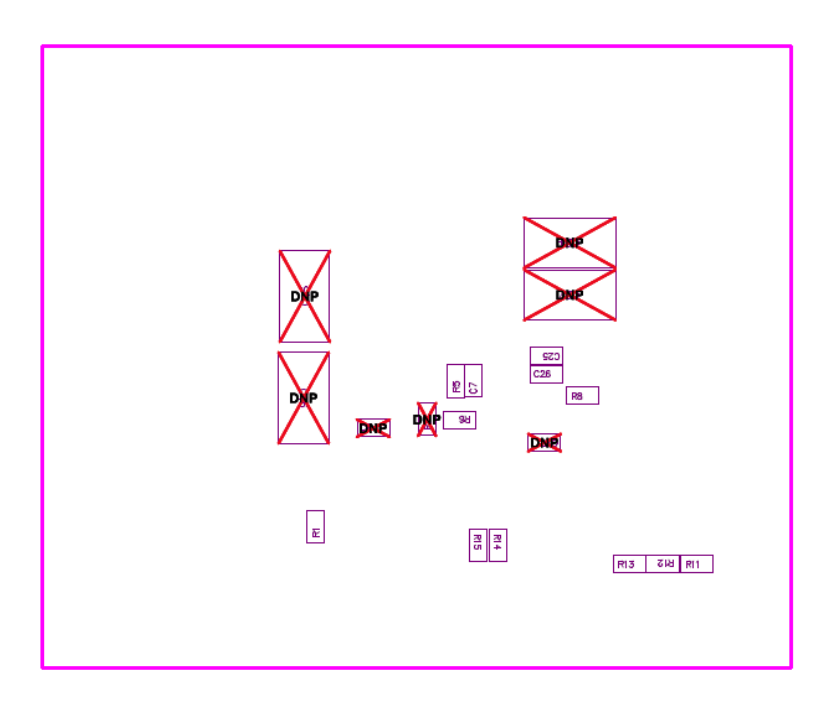

图 8-2. TPS548A20EVM-587 底层装配图

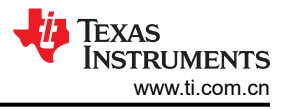

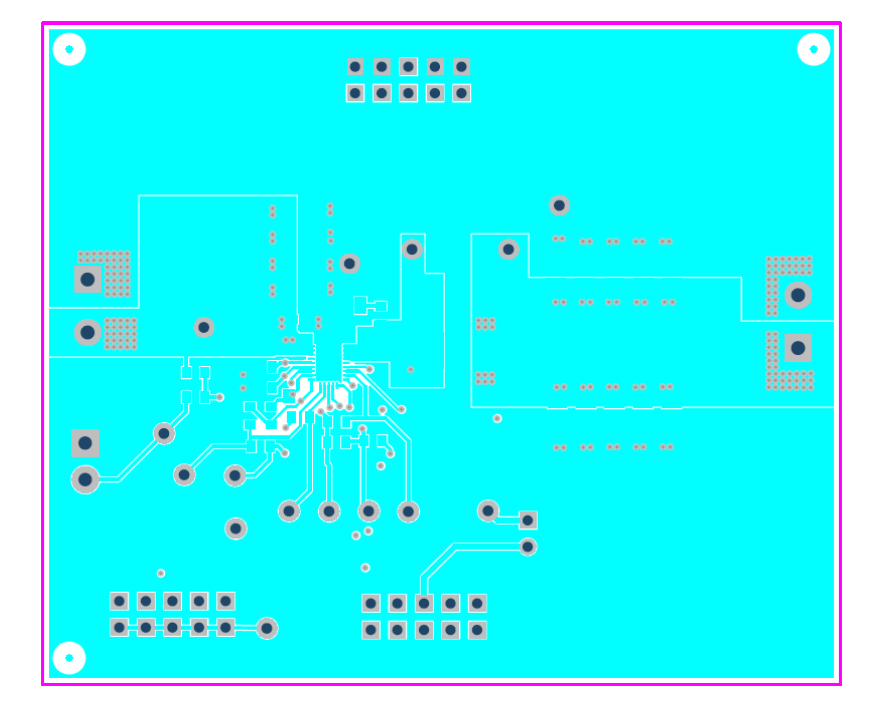

图 8-3. TPS548A20EVM-587 顶层(铜)

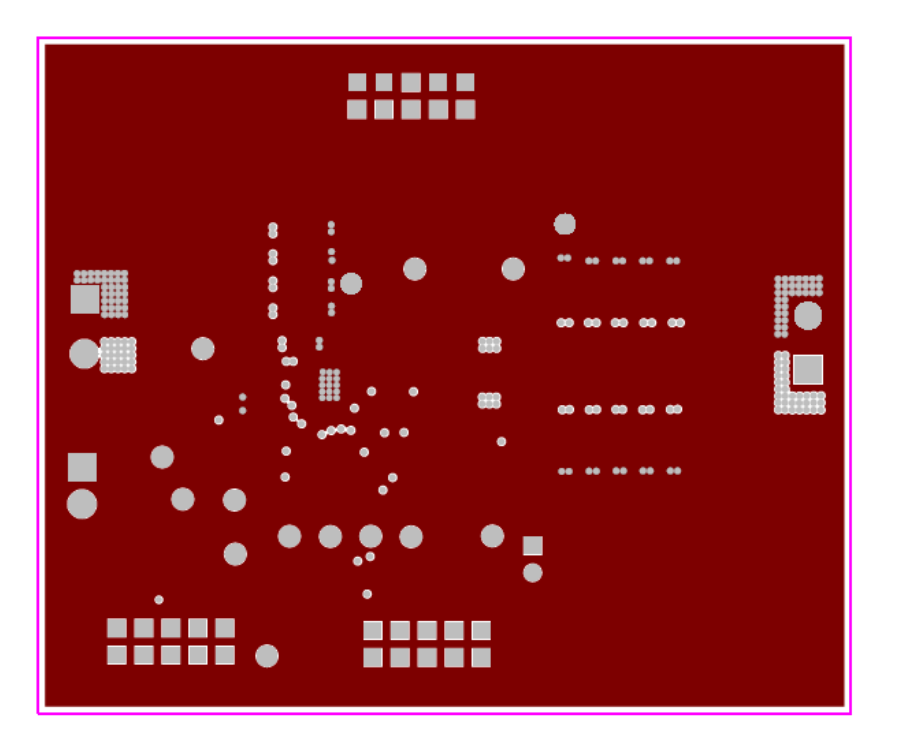

图 8-4. TPS548A20EVM-587 第 2 层(铜)

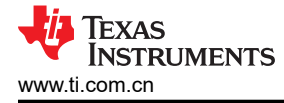

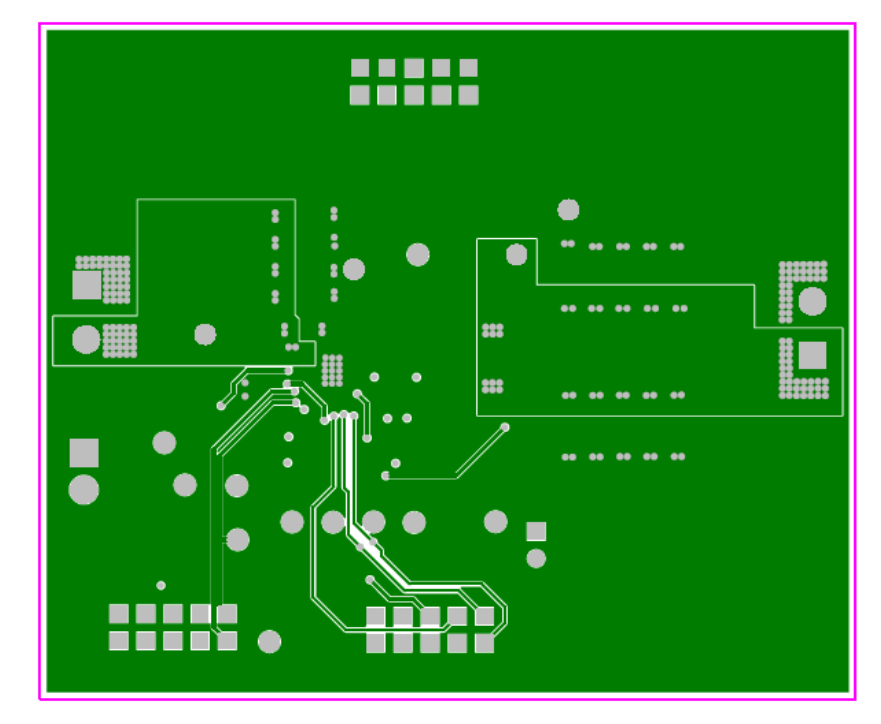

图 8-5. TPS548A20EVM-587 第 3 层(铜)

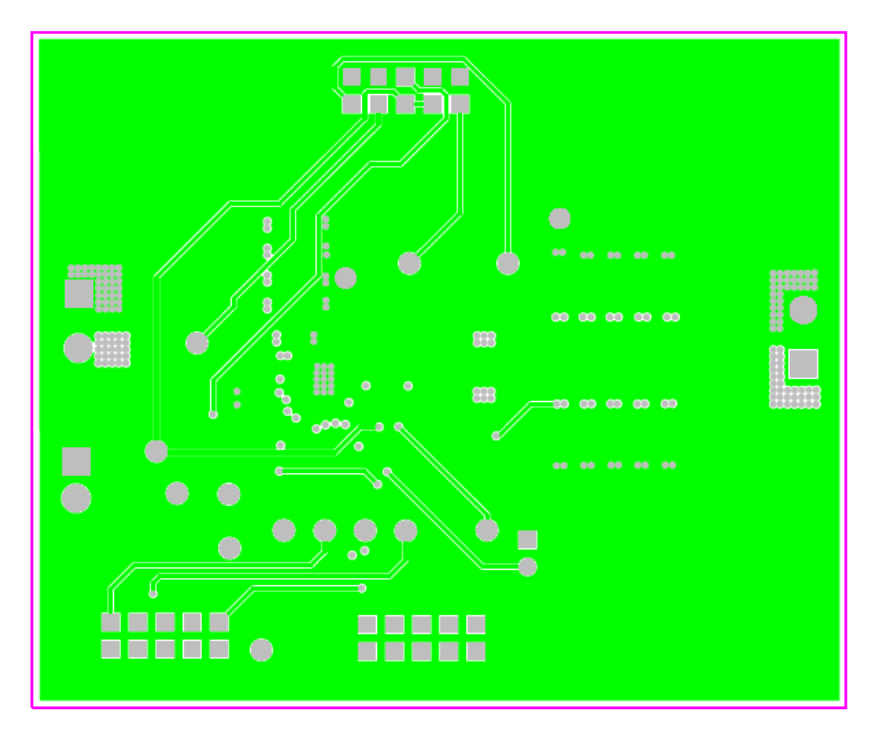

图 8-6. TPS548A20EVM-587 第 4 层(铜)

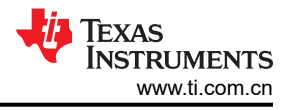

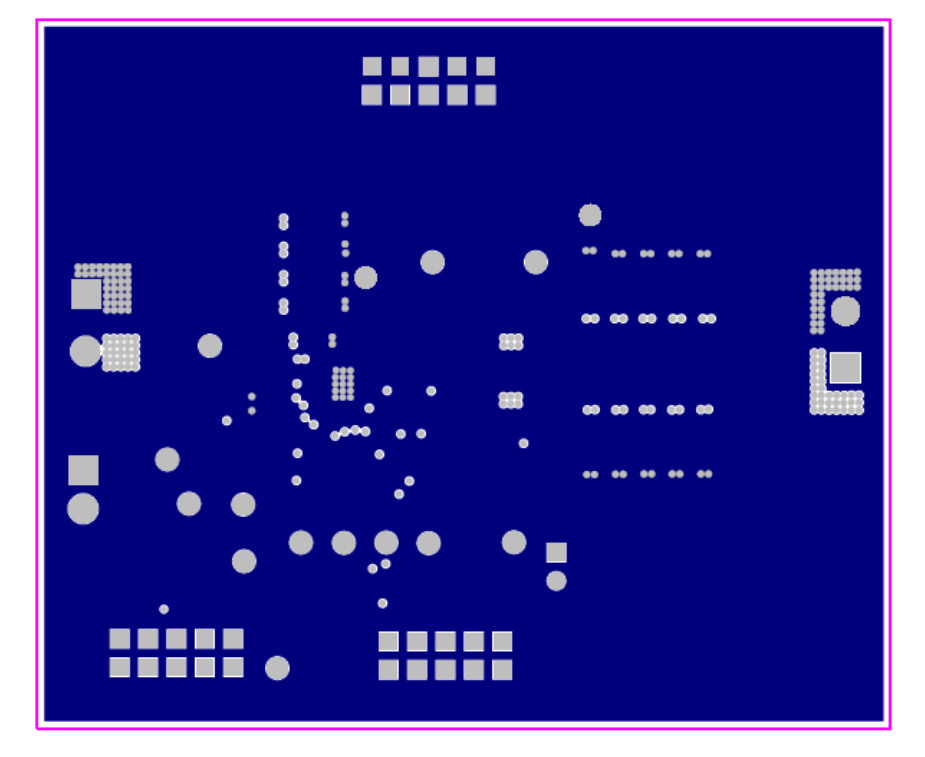

图 8-7. TPS548A20EVM-587 第 5 层 ( 铜 )

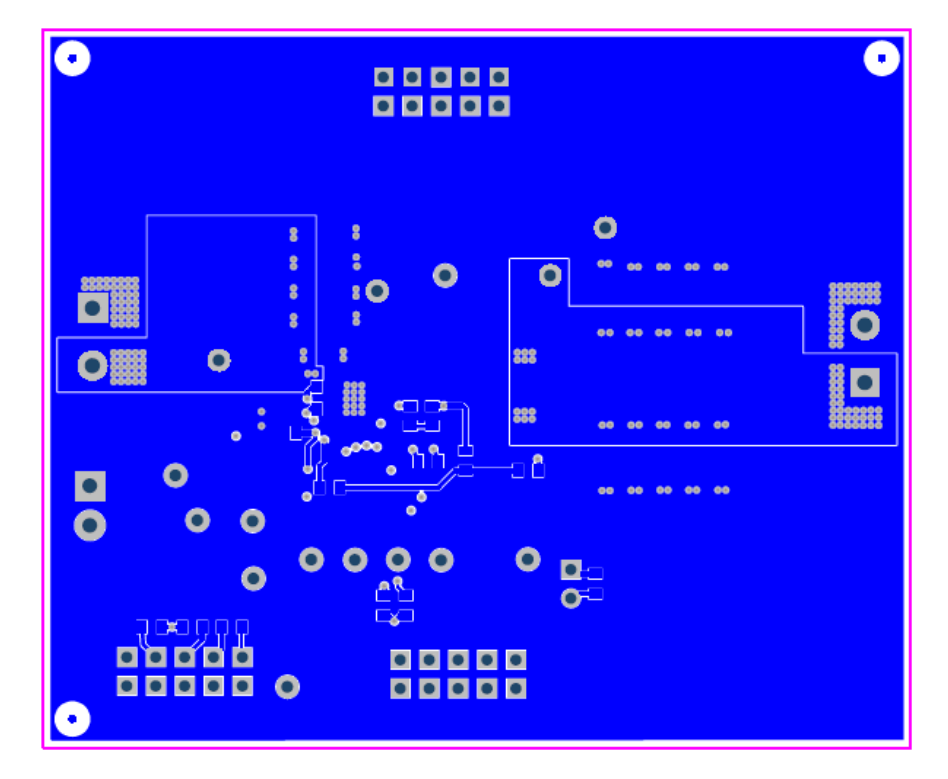

图 8-8. TPS548A20EVM-587 底层(铜)

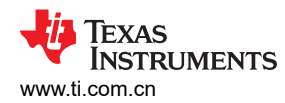

## 9物料清单

## 表 9-1. EVM 元件列表(基于原理图,请参阅图 4-1)

| 标识符                                                                       | 数量 | 值                 | 说明                                               | 封装参考                            | 器件型号                     | 制造商               |
|---------------------------------------------------------------------------|----|-------------------|--------------------------------------------------|---------------------------------|--------------------------|-------------------|
| C1、C2、C3、C4                                                               | 4  | 22µF              | 电容器,陶瓷,25V,X5R,10%                               | 1206                            | GRM31CR61E226KE15L       | Murata(村田)        |
| C5                                                                        | 1  | 0.1µF             | 电容器,陶瓷,0.1 μ F 25V 10% X5R 0402                  | 0402                            | GRM155R61E104KA87D       | MuRata            |
| C6、C10、C11、<br>C12、C13、C14、<br>C19、C21、C22、<br>C23                        | 10 | 22µF              | 电容器,陶瓷,6.3V,X5R,20%                              | 1206                            | GRM31CR60J226KE19L       | Murata            |
| C7                                                                        | 1  | 0.1µF             | 电容器,陶瓷,0.1 μ F 50V 10% X7R 0603                  | 0603                            | GRM188R71H104KA93D       | Murata            |
| C8                                                                        | 1  | 470pF             | 电容器,陶瓷,470pF 50V 10% X7R 0603                    | 0603                            | GRM188R71H471KA01D       | MuRata            |
| C9、C17                                                                    | 0  | 开路                | 电容器,陶瓷,50V,X7R,10%                               | 0603                            | 标准                       | 标准                |
| C15、C16、C24、<br>C27                                                       | 0  | 开路                | 电容器,POSCAP,SMT,2.5V,330µF,8m Ω                   | 7343(D)                         | 2R5TPE330M9 或 6TPE330MIL | Sanyo(三洋)         |
| C18、C20、C25、<br>C26                                                       | 4  | 1µF               | 电容器,陶瓷,1μF 16V 10% X7R 0603                      | 0603                            | GRM188R71C105KA12J       | MuRata            |
| FID1 , FID2 ,<br>FID3 , FID4 ,<br>FID5 , FID6                             | 0  |                   | 基准标记。没有需要购买或安装的元件。                               | 基准                              | 不适用                      | 不适用               |
| J1 , J3                                                                   | 2  | ED120/2DS         | 端子块,2 引脚,15A,5.1mm                               | 0.4 × 0.35 英寸                   | ED120/2DS                | OST               |
| J2                                                                        | 1  | PEC02SAAN         | 插头,公头2引脚,100mil 间距                               | 0.1 英寸 × 2 英寸                   | PEC02SAAN                | Sullins           |
| J4、J5、J6                                                                  | 3  | PEC05DAAN         | 插头,公头2×5引脚,100mil间距                              | 0.1 英寸 × 2 英寸 × 5 英寸            | PEC05DAAN                | Sullins(赛凌思)      |
| J7                                                                        | 1  | ED555/2DS         | 引脚块,2 引脚,6A,3.5mm                                | 0.27 × 0.25 英寸                  | ED555/2DS                | OST               |
| L1                                                                        | 1  | 1µH               | 电感器,电源扼流圈 SMD                                    | 6,6 × 7,1 mm                    | PIMB065T-1R0MS           | Cyntec            |
| LBL1                                                                      | 1  |                   | 热转印打印标签,0.650 英寸 ( 宽 ) × 0.2 英寸 ( 高 ) - 10,000/卷 | PCB 标签<br>0.65 英寸(高)× 0.2 英寸(宽) | THT-14-423-10            | Brady             |
| R1、R2、R14、R15                                                             | 4  | 100k              | 电阻器,100kΩ,1%,0.1W,0603                           | 0603                            | CRCW0603100KFKEA         | Vishay-Dale       |
| R3                                                                        | 1  | 1k Ω              | 电阻器,1kΩ,1%,0.1W,0603                             | 0603                            | CRCW06031K00FKEA         | Vishay-Dale       |
| R4                                                                        | 1  | 300k Ω            | 电阻器,300kΩ,1%,0.1W,0603                           | 0603                            | RC0603FR-07300KL         | Yageo America     |
| R5、R8、R19                                                                 | 3  | 0                 | 电阻,0Ω,5%,0.1W,0603                               | 0603                            | CRCW06030000Z0EA         | Vishay-Dale       |
| R6                                                                        | 1  | 200k Ω            | 电阻器,200kΩ,1%,0.1W,0603                           | 0603                            | CRCW0603200KFKEA         | Vishay-Dale(威世达勒) |
| R7                                                                        | 0  | 开路                | 电阻器,贴片,1/16W,1%                                  | 0603                            | 标准                       | 标准                |
| R9                                                                        | 1  | 3.01 <sup>Ω</sup> | 电阻,3.01Ω,1%,0.125W,0805                          | 0805                            | CRCW08053R01FKEA         | Vishay-Dale       |
| R10                                                                       | 1  | 57.6k Ω           | 电阻器,57.6k Ω,1%,0.1W,0603                         | 0603                            | RC0603FR-0757K6L         | Yageo America(国巨) |
| R11                                                                       | 1  | 20.0k Ω           | 电阻器,20.0kΩ,1%,0.1W,0603                          | 0603                            | CRCW060320K0FKEA         | Vishay-Dale(威世达勒) |
| R12 , R13                                                                 | 2  | 150k Ω            | 电阻器,150kΩ,1%,0.1W,0603                           | 0603                            | CRCW0603150KFKEA         | Vishay-Dale       |
| R16                                                                       | 1  | 1Ω                | 电阻,1Ω,1%,0.1W,0603                               | 0603                            | CRCW06031R00FKEA         | Vishay-Dale(威世达勒) |
| R20 , R21                                                                 | 2  | 10k Ω             | 电阻器,10kΩ,1%,0.1W,0603                            | 0603                            | CRCW060310K0FKEA         | Vishay-Dale       |
| R22                                                                       | 1  | 10 <sup>Ω</sup>   | 电阻,10Ω,1%,0.1W,0603                              | 0603                            | CRCW060310R0FKEA         | Vishay-Dale(威世达勒) |
| TP1、TP2、TP3、<br>TP5、TP6、TP7、<br>TP8、TP10、<br>TP11、TP12、<br>TP13、TP14、TP15 | 13 | 5000              | 测试点,红色,通孔式颜色编码                                   | 0.1 英寸 × 0.1 英寸                 | 5000                     | Keystone          |
| TP4、TP9                                                                   | 2  | 5001              | 测试点,黑色,通孔封装颜色键控                                  | 0.1 英寸 × 0.1 英寸                 | 5001                     | Keystone          |

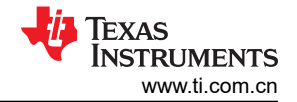

### 表 9-1. EVM 元件列表(基于原理图,请参阅图 4-1) (continued)

| 标识符 | 数量 | 值            | 说明                | 封装参考 | 器件型号         | 制造商 |
|-----|----|--------------|-------------------|------|--------------|-----|
| U1  | 1  | TPS548A20RVE | 高性能 15A 单路同步降压转换器 |      | TPS548A20RVE | ТІ  |

注:以前版本的页码可能与当前版本的页码不同

| Cł | hanges from Revision * (December 2015) to Revision A (August 2021) | Page |
|----|--------------------------------------------------------------------|------|
| •  | 更新了整个文档中的表格、图和交叉参考的编号格式                                            | 2    |
| •  | 更新了用户指南的标题                                                         | 2    |

#### 重要声明和免责声明

**TI**提供技术和可靠性数据(包括数据表)、设计资源(包括参考设计)、应用或其他设计建议、网络工具、安全信息和其他资源,不保证没有瑕疵且不做出任何明示或暗示的担保,包括但不限于对适销性、某特定用途方面的适用性或不侵犯任何第三方知识产权的暗示担保。

这些资源可供使用 TI 产品进行设计的熟练开发人员使用。您将自行承担以下全部责任:(1) 针对您的应用选择合适的 TI 产品,(2) 设计、验证并测试您的应用,(3) 确保您的应用满足相应标准以及任何其他安全、安保或其他要求。这些资源如有变更,恕不另行通知。TI 授权您仅可将这些资源用于研发本资源所述的 TI 产品的应用。严禁对这些资源进行其他复制或展示。您无权使用任何其他 TI 知识产权或任何第三方知识产权。您应全额赔偿因在这些资源的使用中对 TI 及其代表造成的任何索赔、损害、成本、损失和债务,TI 对此概不负责。

TI 提供的产品受 TI 的销售条款 (https://www.ti.com/legal/termsofsale.html) 或 ti.com 上其他适用条款/TI 产品随附的其他适用条款的约束。TI 提供这些资源并不会扩展或以其他方式更改 TI 针对 TI 产品发布的适用的担保或担保免责声明。

邮寄地址:Texas Instruments, Post Office Box 655303, Dallas, Texas 75265 Copyright © 2021,德州仪器 (TI) 公司

#### 重要声明和免责声明

TI"按原样"提供技术和可靠性数据(包括数据表)、设计资源(包括参考设计)、应用或其他设计建议、网络工具、安全信息和其他资源, 不保证没有瑕疵且不做出任何明示或暗示的担保,包括但不限于对适销性、某特定用途方面的适用性或不侵犯任何第三方知识产权的暗示担 保。

这些资源可供使用 TI 产品进行设计的熟练开发人员使用。您将自行承担以下全部责任:(1) 针对您的应用选择合适的 TI 产品,(2) 设计、验 证并测试您的应用,(3) 确保您的应用满足相应标准以及任何其他功能安全、信息安全、监管或其他要求。

这些资源如有变更,恕不另行通知。TI 授权您仅可将这些资源用于研发本资源所述的 TI 产品的应用。严禁对这些资源进行其他复制或展示。 您无权使用任何其他 TI 知识产权或任何第三方知识产权。您应全额赔偿因在这些资源的使用中对 TI 及其代表造成的任何索赔、损害、成 本、损失和债务,TI 对此概不负责。

TI 提供的产品受 TI 的销售条款或 ti.com 上其他适用条款/TI 产品随附的其他适用条款的约束。TI 提供这些资源并不会扩展或以其他方式更改 TI 针对 TI 产品发布的适用的担保或担保免责声明。

TI 反对并拒绝您可能提出的任何其他或不同的条款。

邮寄地址:Texas Instruments, Post Office Box 655303, Dallas, Texas 75265 Copyright © 2022,德州仪器 (TI) 公司